# **W**uniqkey

# **Desktop Application**

Deploy with Microsoft Endpoint Manager (Intune)

Confidential

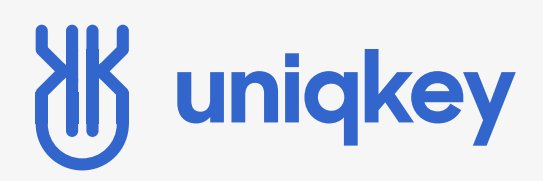

# GUIDE

Deploy Desktop Application With Microsoft Endpoint Manager (Intune)

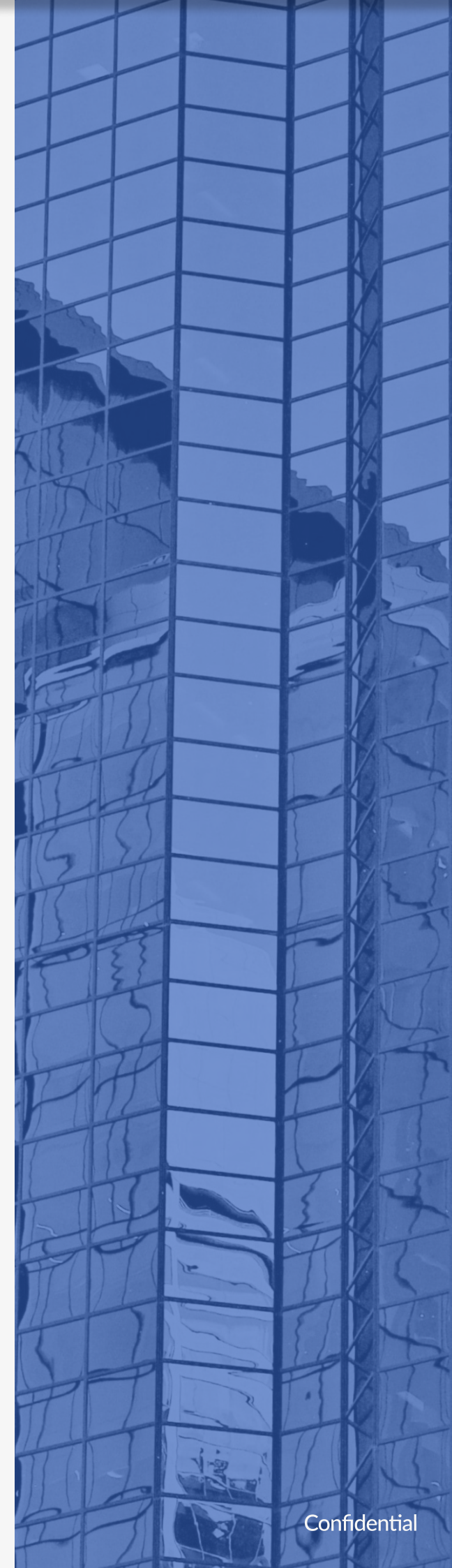

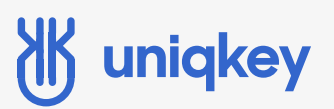

### Introduction

This guide is made specifically for administrators for easier deployment and management of the Uniqkey Desktop application.

New features added to the management of the desktop application includes:

- Support of Command-line arguments, which means you can now use /qn to silently deploy Uniqkey
- Automatically installed in the x86 folder for easier deploy through GPO & Intune.

## **W** uniqkey

## How to get started with the Desktop application

#### **STEP 1: OPEN MICROSOFT ENDPOINT MANAGER**

| Microsoft Endpoint Manager a | Home >             |  |  |
|------------------------------|--------------------|--|--|
| ~                            | () Apps   Overview |  |  |
| 1 Home                       |                    |  |  |
| 📶 Dashboard                  |                    |  |  |
| E All services               | (i) Overview       |  |  |
| Devices                      | All apps           |  |  |
| Apps                         | Monitor            |  |  |
| 🔩 Endpoint security          | By platform        |  |  |
| 🚰 Reports                    | Windows            |  |  |
| 名 Users                      | iOS/iPadOS         |  |  |
| 🏂 Groups                     | 🖵 macOS            |  |  |
| Tenant administration        | Android            |  |  |
| 🗙 Troubleshooting + support  | Policy             |  |  |

Go to Apps -> Windows -> click "Add".

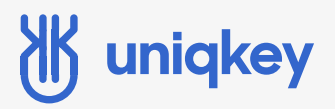

#### **STEP 2: SELECT APP TYPE**

Home > Apps >

#### 

#### Line-of-business app

To add a custom or in-house app, upload the app's installation file. Make sure the file extension matches the app's intended platform. Intune supports the following line-of-business app platforms and extensions:

- Android (APK)
- iOS (IPA)
- macOS (.IntuneMac)
- Windows (.msi, .appx, .appxbundle, .msix, and .msixbundle)

Line-of-business app -> click "Select".

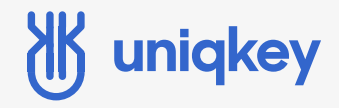

**STEP 3: ADD PACKAGE FILE** 

Add the Uniqkey .msi file and click "Ok".

# **W** uniqkey

#### **STEP 4: CONFIGURE APP INFORMATION**

| Home > Apps > Windows > Add App Windows MSI line-of-business app |                                          |  |  |  |
|------------------------------------------------------------------|------------------------------------------|--|--|--|
| App information     Assignn                                      | nents (3) Review + create                |  |  |  |
| Select file * i                                                  | Uniqkey Desktop - 1.2.5 - Production.msi |  |  |  |
| Name * 🔅                                                         | Uniqkey Desktop App                      |  |  |  |
| Description * (i)                                                | Uniqkey Desktop                          |  |  |  |
|                                                                  | Edit Description                         |  |  |  |
| Publisher * 🕕                                                    | Uniqkey                                  |  |  |  |
| App install context ①                                            | User Device                              |  |  |  |
| Ignore app version ①                                             | Yes No                                   |  |  |  |
| Command-line arguments                                           | /qn                                      |  |  |  |
| Category 🕡                                                       | 0 selected V                             |  |  |  |
| Show this as a featured app in the Company Portal ①              | Yes No                                   |  |  |  |
| Information URL ①                                                | Enter a valid url                        |  |  |  |
| Privacy URL ①                                                    | Enter a valid url                        |  |  |  |
| Developer 🕢                                                      |                                          |  |  |  |
| Owner 🕡                                                          |                                          |  |  |  |
| Notes 🛈                                                          |                                          |  |  |  |
| Logo 🛈                                                           | Select image                             |  |  |  |
| Previous Next                                                    |                                          |  |  |  |

For silent install type /qn in Command-line arguments as shown.

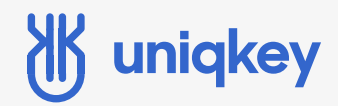

**STEP 5: CHOOSE ASSIGNMENTS** 

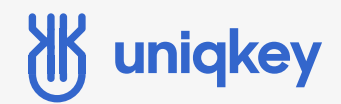

**STEP 6: REVIEW + CREATE** 

Check your configuration and make sure it looks right, then click "Create".

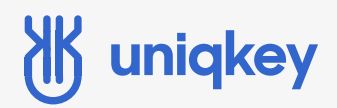

#### **STEP 6: FINISH SETUP SETUP ON MOBILE DEVICE**

| Uniqkey Desktop Ap      | p                                                                                                 |                |                                                     |
|-------------------------|---------------------------------------------------------------------------------------------------|----------------|-----------------------------------------------------|
| Search (Ctrl+/) «       | Delete                                                                                            |                |                                                     |
| (i) Overview            | ∧ Essentials                                                                                      |                |                                                     |
| Manage                  | Publisher : Uniqkey                                                                               | Created        | : 3/11/2022, 3:51:04 PM                             |
| Properties              | Operating system : Windows Version : 1.2.5                                                        | Assigned       | : Yes<br>: Unigkey Desktop - 1.2.5 - Production msi |
| Monitor                 |                                                                                                   | App package me | , oniquey besidop inizio inodalettoriano            |
| 👆 Device install status | Device status                                                                                     |                |                                                     |
| User install status     | O<br>TOTAL<br>Installed<br>O<br>Not Installed<br>O<br>Install Pending<br>O<br>Not Applicable<br>O |                |                                                     |
|                         | User status                                                                                       |                |                                                     |

When you get to this page your deployment policy is done, and will start deploying to the users/groups selected.

Note: The picture above is a test environment without any users in the group selected.